2019年4月12日

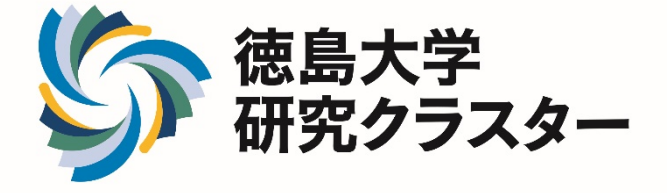

# 研究クラスターホームページへの登録手順

# 1. 研究クラスター登録書(word)の作成

- 2019年度徳島大学研究クラスター募集要領(P6 9.登録方法)に記載の(1)提 出書類(ア)~(ウ)を作成
- ② 徳島大学研究クラスターホームページより、①で作成した書類をアップロード
- ③ 提出完了後、登録した連絡先メールアドレスへ管理者よりパスワードが送信
   ※管理者が登録作業を行うため、登録までに時間を要することがあります。
   ※提出後、24時間が過ぎてもメールが届かない場合は、ご連絡ください。
- 2. 徳島大学研究クラスターホームページへ公開情報を入力
  - ① 1. ③で届いたメールアドレスとパスワードを利用し、マイページへログイン
  - ② ホームページ掲載用データを入力
  - ③ 掲載用データの申請を行う。

※ホームページ掲載用データを申請した時点で、登録完了とする。
 (締切:5月7日(火)12:00厳守)

詳細は次ページを参照

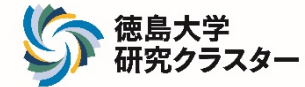

#### 研究クラスターは、徳島大学研究クラスターHPから新規登録手続きを行います。

1. 提出書類を作成する。

2019年度徳島大学研究クラスター募集要領(P69.登録方法)に記載の(1)提出書類(ア)~(ウ)を作成

※様式は、HPよりダウンロード (<u>https://cluster.tokushima-</u> <u>u.ac.jp/news/968.html</u>)

#### ■スケジュール

| 登録期間 | 2019 年 4 月 12 日(金)~ 5月 7 日(火) 12:00厳守 |
|------|---------------------------------------|
| 審査期間 | 2019年5月(予定)                           |
| 結果通知 | 2019年6月(予定)                           |
| 支援期間 | 支援開始(2019年6月下旬(予定))から2019年3月31日まで     |

#### ■公募要領・各種様式等

| 公募要領<br>※ <b>必読!!</b> | 2019_研究クラスター登録要領(pdf 986KB)           |
|-----------------------|---------------------------------------|
| 登録手順                  | 2019_研究クラスターホームページへの登録手順 (pdf 2.63MB) |
| 様式                    | 2019_研究クラスター登録書(word 22.5KB)          |
|                       | 2019_研究クラスター変更申請書(word 19.5KB)        |
|                       | 参考)支援決定後、提出                           |
|                       | 2019_研究クラスター研究予算計画書(excel 20.2KB)     |

#### ■重要事項

現在登録中の登録クラスター及び2018年度選定クラスターで2019年度に重点クラ スターへの格上げが認められなかった研究クラスターのいずれかで、2019年度の 支援を希望する研究クラスターは、「研究クラスター変更申請書」により研究期

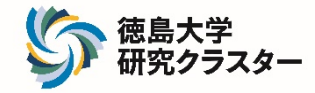

 ② 徳島大学研究クラスターHP (https://cluster.tokushima-u.ac.jp/)の「マイページへ ログイン」or「マイページ」をクリック

| な<br>島大学研<br>Research Clusters of | 「究クラスター<br>f Tokushima University |                           | 文字サイズ変更 小 標準 大<br>サイト内検索 検索 | <ul> <li>              使島大学      </li> <li>             か問い合わせ         </li> </ul> |
|-----------------------------------|-----------------------------------|---------------------------|-----------------------------|------------------------------------------------------------------------------------|
| ホーム<br>Home                       | 研究クラスターについて<br>About Cluster      | 研究クラスター一覧<br>Cluster List | ニュース<br>News                | マイページ<br>Application                                                               |
|                                   |                                   |                           |                             |                                                                                    |

③ 2019年度研究クラスターを新規で登録される方は、「こちら」をクリック

| <b>ホーム</b> > ログイン                       |
|-----------------------------------------|
| ログイン                                    |
| メールアドレス                                 |
| sangakurenc                             |
|                                         |
| ログイン                                    |
| 2019年度研究クラスターを新規で登録される方は、<br><b>こちら</b> |
| ※アカウント名は各クラスターにつき1アカウントになります。           |

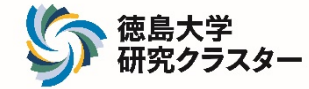

## ④ 登録書等をアップロード及び必要事項を入力し、「確認画面へ」をクリック

| <b>-ム</b> → 新規登録及びアカウント作成                   |                                            |                                          |
|---------------------------------------------|--------------------------------------------|------------------------------------------|
| 薪規登録及びアカウΣ                                  | ント作成                                       |                                          |
| 下記事項を入力の上、確認画<br>お預かりした個人情報は、個<br>個人情報の取り扱い | 前面へのボタンを押してください。<br>3人情報保護方針に基づいてお取扱い致します。 |                                          |
| 登録書(ファイル添付)                                 | <b>ファイルを選択</b> 2019_研究ク・・・.docx            | 別記様式第1号 研究クラスター登録書                       |
| 概要図(ファイル添付)                                 | <b>ファイルを選択</b> 2019_概要図・・・.pdf             | 研究概要をわかりやすく示した概念図(A4・1 枚、縦横自<br>形式自由     |
| 変更申請書(ファイル添<br>付)                           | <b>ファイルを選択</b> 2019_変更申・・・.docx            | 別記様式第4号変更申請書<br>(これまでに登録の研究クラスターを終了する場合) |
| 連絡先:名前<br>※ <mark>必須入力</mark>               | 常三 島太郎                                     |                                          |
| 連絡先:メールアドレス                                 | 半角英数字記号で入力してください。                          |                                          |
| ※必須入力                                       | sangakurenc@tokushima-u.ac.jp              |                                          |
| 連絡先:メールアドレス確                                | もう一度、同じ連絡先:メールアドレスを入                       | カレてください。                                 |
| 認用<br>※ <mark>必須入力</mark>                   | sangakurenc@tokushima-u.ac.jp              |                                          |
| 連絡先:電話番号(内線)<br>※ <mark>必須入力</mark>         | 4860                                       |                                          |
|                                             | 088-656-4860                               |                                          |

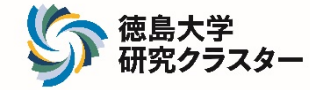

#### ⑤ 入力内容確認画面が表示されるので、画像の数字を入力し(1)、「送信する」を クリック(2)

| ホーム → 新規登録及びアカウント作成                 |                                                                                 |  |
|-------------------------------------|---------------------------------------------------------------------------------|--|
| 新規登録及びアカウ                           | ソント作成                                                                           |  |
| 下記事項をご確認の上、送信:                      | ボタンを押してください。                                                                    |  |
| 登録書(ファイル添付)                         | 2019_研究クラスター登録書(常三).docx                                                        |  |
| 概要図(ファイル添付)                         | 2019_概要図(常三).pdf                                                                |  |
| 変更申請書(ファイル添<br>付)                   | 2019_変更申請書(常三).docx                                                             |  |
| 連絡先:名前<br>※ <mark>必須入力</mark>       | 常三 島太郎                                                                          |  |
| 連絡先:メールアドレス<br>※ <mark>必須入力</mark>  | sangakurenc@tokushima-u.ac.jp<br>クラスター毎に異なるメールアドレスを<br>入力                       |  |
| 連絡先:電話番号(内線)<br>※ <mark>必須入力</mark> | 4860                                                                            |  |
| 連絡先:電話番号(外線)                        | 088-656-4860                                                                    |  |
|                                     | <ul> <li>(1) 2418         画像の数字を入力してください     </li> <li>変更する 送信する (2)</li> </ul> |  |

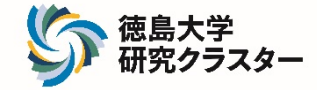

#### ⑥ アカウント登録完了のメールを受信

※ 管理者が登録作業を行うため、登録までに時間を要することがあります。
 ※ ⑤完了後、24時間が過ぎてもメールが届かない場合は、ご連絡ください。

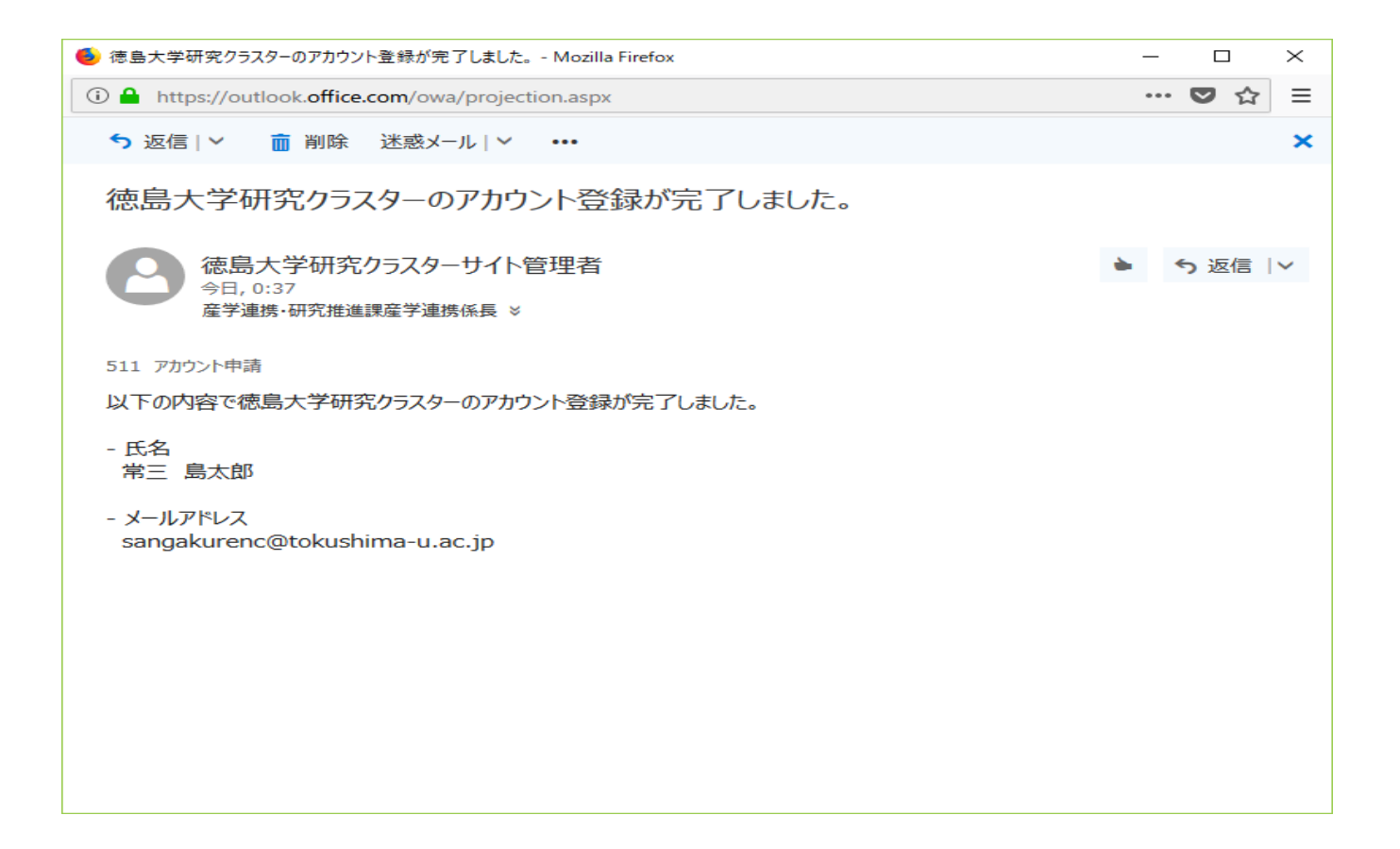

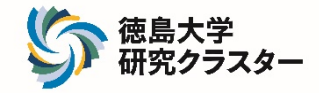

- 2.ホームページ掲載用データを入力する。
   ① マイページをクリックし、ログイン画面を表示
   ・メールアドレス = アカウント登録完了メールが届いたアドレス
  - ・パスワード = クラスター長のcアカウント

| ロダイン                          |   |  |  |  |
|-------------------------------|---|--|--|--|
| ログインできませんでした。<br>メールアドレス      |   |  |  |  |
| sangakurenc@tokushima-u.ac.jp |   |  |  |  |
| パスワード                         | 1 |  |  |  |
| ··········· クラスター長のcアカウント     |   |  |  |  |
| ログイン                          |   |  |  |  |

② 「新規作成」をクリック

| ホーム > マイページ > 研算 | <b>ミ</b> クラスター |  |       |
|------------------|----------------|--|-------|
| 研究クラスタ・          | _              |  |       |
|                  |                |  | ログアウト |
| 研究クラスター          | 各種登録           |  |       |
| 新規作成<br>掲載ペーン    |                |  |       |
| 登録されていません。       |                |  |       |

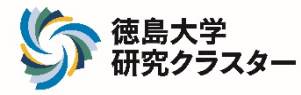

#### ③ ホームページ掲載用として、提出済みの「別記様式第1号 研究クラスター登録書」の 内容を入力

ただし、「**研究概要**」については、入力されたデータがHPへ公表されるため、公表 可能な内容のみ入力!

| W以下の「研究課題名」「クラスター長」「所属する研究者氏名」「研究概要」「研究期間」については、研究クラスターHPへ掲載され、外まされます。         公表可能な内容についてのみ入力願います。         研究課題名 (*)         シスラ可能な内容についてのみ入力願います。         配入例:「~の開発」         配入例:「~の開発」         配入例:「~の開発」         配入例:「~の開発」         配入例:「本本太郎(大学院石薬学研究部 医学域 教授)         研究概要 (*)         ● ● ● ● ● ● ● ● ● ● ● ● ● ● ● ● ● ● ● | 研究クラスター                             |                                                                       |
|----------------------------------------------------------------------------------------------------|-------------------------------------|-----------------------------------------------------------------------|
| ※以下の「研究課題名」「クラスター長」「所属する研究者氏名」「研究概要」「研究期間」については、研究クラスターHPへ掲載され、外まされます。         公表可能な内容についてのみ入力願います。         研究課題名 (*)         クラスター長 (*)         配入例:「~の開発」         記入例: 蔵本 太郎 (大学院石薬学研究部 医学域 教授)         所属する研究者氏名 (*)         配入例:常三島子 (大学院社会産業理工学研究部 生物学域 助教)         研究概要 (*)         ● 雪 目 旦 ム・ fx                            |                                     | <b>ログ</b> 7                                                           |
| 研究課題名 (ジ       記入例:「~の開発」         クラスター長 (ジ)       記入例: 蔵本 太郎 (大学院石薬学研究部 医学域 教授)         所属する研究者氏名 (ジ)       記入例: 常三 島子 (大学院社会産業理工学研究部 生物学域 助教)         研究概要 (ジ)       ● ● ● ● ● ● ● ● ● ● ● ● ● ● ● ● ● ● ●                                                                                                    | ※以下の「研究課題名」<br>表されます。<br>公表可能な内容につい | 「クラスター長」「所属する研究者氏名」「研究概要」「研究期間」については、研究クラスターHPへ掲載され、外部へ<br>Cのみ入力願います。 |
| クラスター長 ()       記入例:蔵本太郎 (大学院石薬学研究部 医学域 教授)         所属する研究者氏名 ()       記入例:常三島子 (大学院社会産業理工学研究部 生物学域 助教)         研究概要 ()       ● ● ● ● ● ● ● ● ● ● ● ● ● ● ● ● ● ● ●                                                                                                    | 研究課題名 🍞                             | 記入例:「~の開発」                                                            |
| 所属する研究者氏名 ()       記入例:常三島子 (大学院社会産業理工学研究部 生物学域 助教)         研究概要 ()       ● ● ● ● ● ● ● ● ● ● ● ● ● ● ● ● ● ● ●                                                                                                    | クラスター長 🍞                            | 記入例:蔵本 太郎(大学院石薬学研究部 医学域 教授)                                           |
| 研究概要 🞸 💿 🙊 <u>B U A</u> - <i>I</i> x                                                                                                    | 所属する研究者氏名 省                         | 記入例:常三 島子 (大学院社会産業理工学研究部 生物学域 助教)                                     |
|                                                                                                    | 研究概要 🎸                              | B <u>U</u> <u>A</u> · <u>T</u> x                                      |

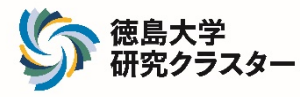

4 画像] 研究概要図画像(gif.jpg,jpeg,png)を選択 A [研究概要図 В

PDF] 「研究概要図 AのPDF版を選択

※AorBのみの登録でも可

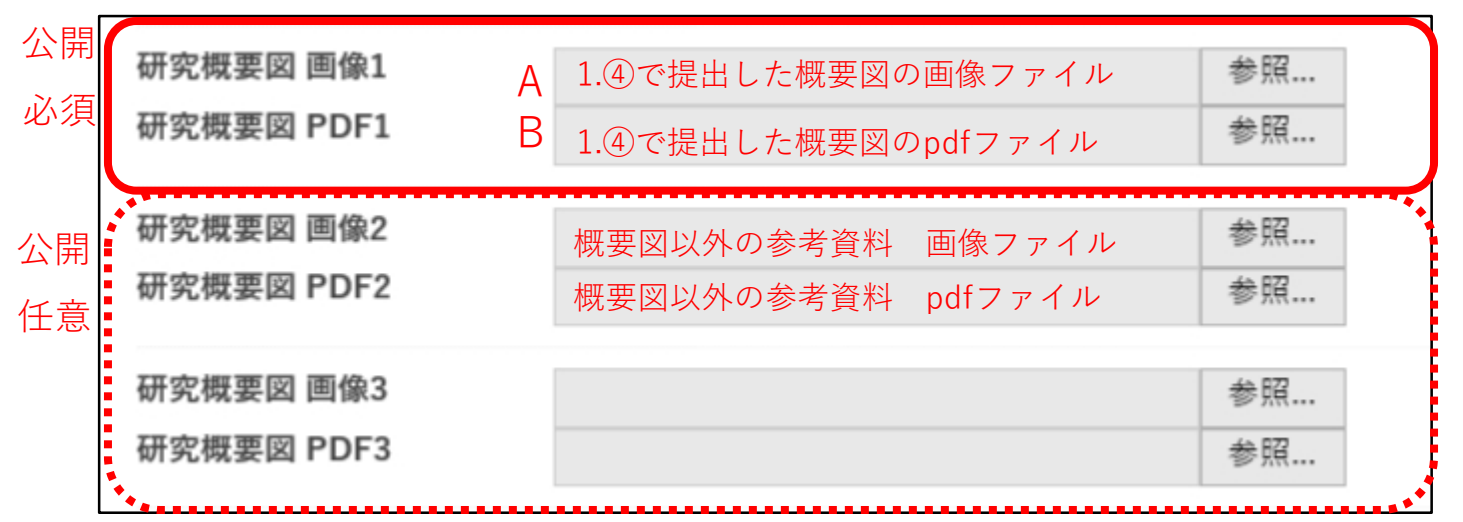

【表示例】HPへAの画像が掲載され、クリックすると別画面でBのpdfが表示される。

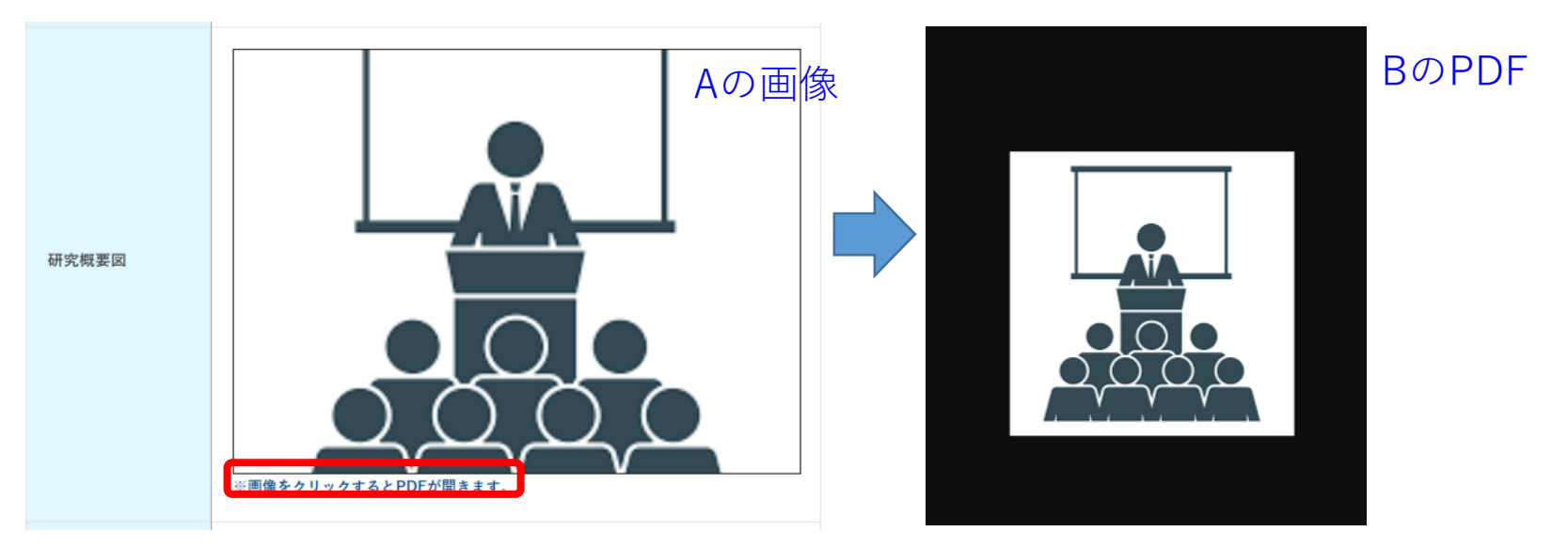

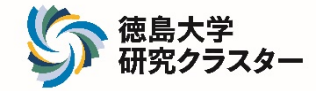

#### ⑤ 提出済みの「別記様式第1号 研究クラスター登録書」の内容を入力 下記の項目については、非公開

| 公開     |  |  |  |
|--------|--|--|--|
| ^<br>~ |  |  |  |
| ^      |  |  |  |
| ~<br>^ |  |  |  |
| ^      |  |  |  |
| ~      |  |  |  |
|        |  |  |  |

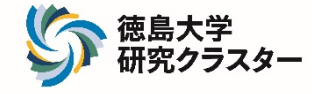

# ⑥ [カテゴリー] 1つ以上の中分類を必ず選択 選択したカテゴリーは、研究クラスター一覧に表示される。 中分類を選択すると、自動的に大分類は選択される。

| カテゴリー 大 | 、分類<br>中分 | □ 医学<br>▶ <mark>類</mark> □ 基礎 □ 臨床 □ 歯学 □ 保健                                           |
|---------|-----------|----------------------------------------------------------------------------------------|
|         |           | □ 工学<br>□ 建設 □ 電気電子 □ 情報 □ 機械 □ 材料 □ 光応用                                               |
|         |           | □バイオ<br>□食品 □農学 □バイオ □生物 □ゲノム □栄養                                                      |
|         |           | <ul> <li>□人文·社会科学</li> <li>□地域貢献</li> <li>□社会科学</li> <li>□人材育成</li> <li>□人文</li> </ul> |
|         | l         | □ 薬学<br>□ 創薬                                                                           |
|         |           | □ 理学<br>□ 化学 □ 数学 □ 物理学                                                                |

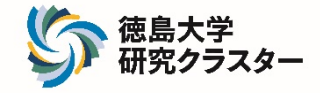

## ⑦ [公開申請]

管理者へ公開申請 ※公開申請を行った段階で、登録完了 (締切:5月7日(火)12:00厳守)

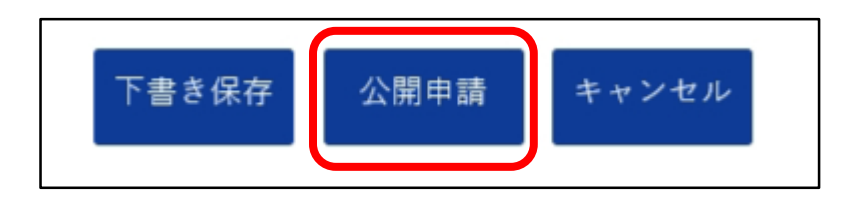

#### [下書き保存] 申請が送られず、下書き状態で保存 [キャンセル] 登録されていないデータはすべて削除

⑧ 管理者より、入力したデータの一部が公開されたことを知らせるメールが届く

次のページが承認されました。 - タイトル テストの研究 - ページURL https://cluster.tokushima-u.ac.jp/new-cluster-list/284.html

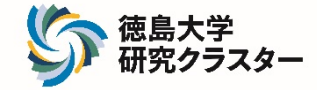

⑨ 登録されたクラスターは、審査終了後に「研究クラスター一覧」で公開されます。

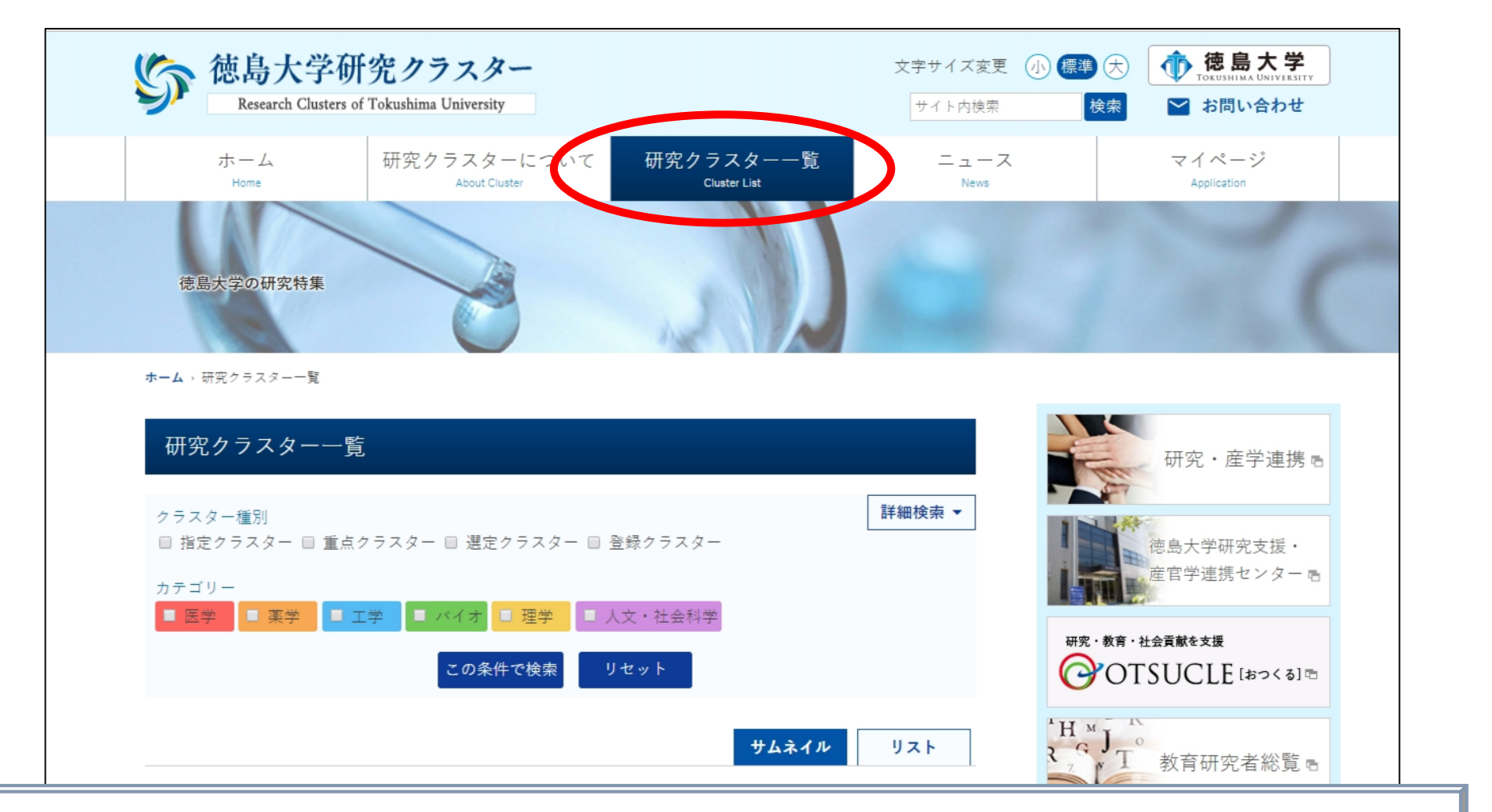

【問い合わせ先】 研究・社会連携部研究・産学企画課(メールアドレス:kskenkik@tokushima-u.ac.jp)